Intro

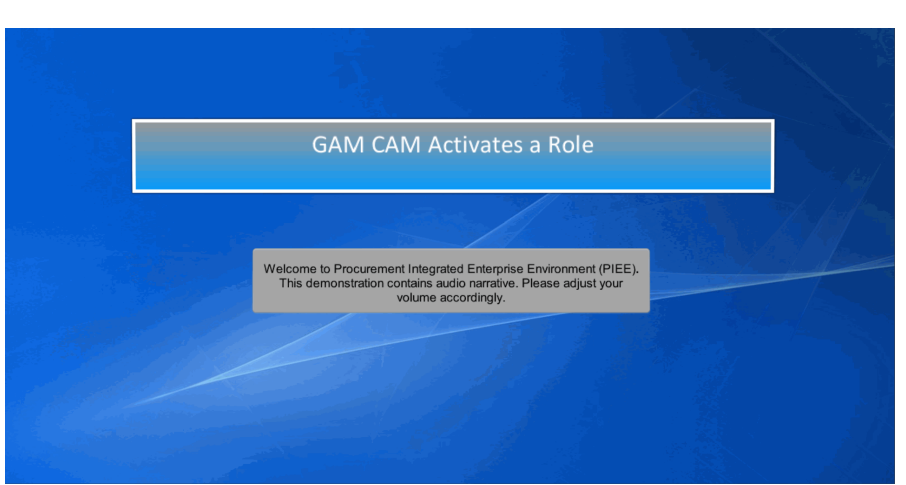

GAM CAM Activates a Role

Welcome to Procurement Integrated Enterprise Environment (PIEE). This demonstration contains audio narrative. Please adjust your volume accordingly.

## Step 1

|                     | An official website of th                                                                                                    | e United States government.                                                                                     | VIEW SYSTEM MESSA |
|---------------------|----------------------------------------------------------------------------------------------------|----------------------------------------------------------------------------------------------------|-------------------|
| Processing transmit | og in to your account with a Common Access Card (CAC                                                                                                    | IE Back.<br>), Personal Identity Verification (PIV) certificate or User I                                       | D.                |
|                     | Log In with Certificate DoD users must use the identity Certificate and not any of three remaining certificates on the CAC / PN.                          | Log in with User ID                                                                                             |                   |
|                     | Log IN WITH CAC / RV<br>Get help with CAC / PIV Logn                                                                                                    | Paseword<br>LOC N                                                                                               |                   |
|                     | A Government Administrator (GAM)<br>must login to PIEE activate a requested<br>the DoDAAC that the user registered the<br>within the group of the DoDAAC. | or <b>Contract Administrator (CAM)</b><br>role. The GAWCAM is associated to<br>eir role for. The GAWCAM must be |                   |

A Government Administrator (GAM) or Contract Administrator (CAM) must login to PIEE activate a requested role. The GAM/CAM is associated to the DoDAAC that the user registered their role for. The GAM/CAM must be within the group of the DoDAAC.

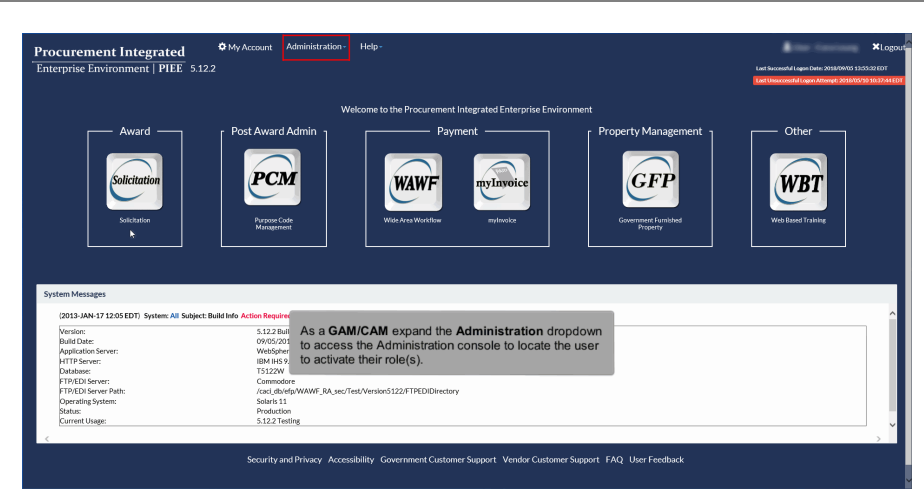

As a GAM/CAM expand the Administration dropdown to access the Administration console to locate the user to activate their role(s).

#### Step 3

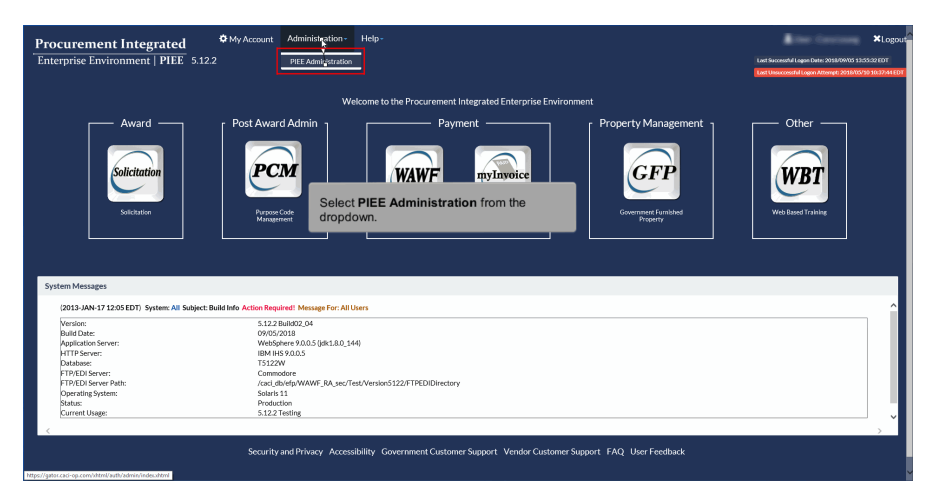

Select PIEE Administration from the dropdown.

| Administration Console Menu -                                                                                              |                                                                                                    |                                     |
|----------------------------------------------------------------------------------------------------|----------------------------------------------------------------------------------------------------|-------------------------------------|
| Main Menu                                                                                                    | 4                                                                                                    |                                     |
| Menu Option<br>Ciccup Management<br>Location Management<br>Soldict Matter Facer (SMI) Management<br>User / Role Management | Description<br>Administer locations and subgroups by adding, remaining moving / deficiting groups in the group structure, and adding / moving locations in the group structure.<br>Administer locations by editing tocations, adding editermitions, adding editermition and extension addia<br>Sand small confitutions on specific groups.<br>Manager subgroups that parts (SME) by Application and/or Location Code.<br>Manager users and roles. |                                     |
|                                                                                                    |                                                                                                    | * Asterisk indicates required entry |
|                                                                                                    | Click the User / Role Management link from the Main Menu list to locate the user.                                                                                                    |                                     |
|                                                                                                    |                                                                                                    |                                     |
|                                                                                                    |                                                                                                    |                                     |
|                                                                                                    |                                                                                                    |                                     |

Click the User / Role Management link from the Main Menu list to locate the user.

## Step 5

| Administration Console       | Menu -                                  |                                                      |                                  |                            | Exit    |
|------------------------------|-----------------------------------------|------------------------------------------------------|----------------------------------|----------------------------|---------|
| User / Role Management       |                                         |                                                      |                                  |                            |         |
| Search by User Search by Rol |                                         |                                                      |                                  |                            |         |
| User ID<br>EqualTo Y         |                                         | First Name<br>Equal To V                             | Last Name<br>Equal To 💙          |                            |         |
| E-Mail E                     |                                         | DoD ID<br>Equal To 🗸                                 | X.509 Subject Name<br>Equal To V |                            |         |
| Q. Search < Return           | © Reset                                 |                                                      |                                  |                            |         |
|                              |                                         |                                                      |                                  | * Asterisk indicates requi | red ent |
|                              |                                         |                                                      |                                  |                            |         |
|                              | The GAM/CAM can search needs activated. | on any criteria. Here we will be entering the User I | D of the user with the role that |                            |         |
|                              |                                         |                                                      |                                  |                            |         |
|                              |                                         |                                                      |                                  |                            |         |
|                              |                                         |                                                      |                                  |                            |         |
|                              |                                         |                                                      |                                  |                            |         |
|                              |                                         |                                                      |                                  |                            |         |

The GAM/CAM can search on any criteria. Here we will be entering the User ID of the user with the role that needs activated.

| Step 6 |                                                                   |                        |                                  |                                     |
|--------|-------------------------------------------------------------------|------------------------|----------------------------------|-------------------------------------|
|        | Administration Console Menu -                                     |                        |                                  | Exit                                |
|        | User / Role Management                                            |                        |                                  |                                     |
|        | Search by User Search by Role<br>User ID<br>Equal To V MARPOC, 21 | First Name<br>Equal To | Last Name<br>Equal To 💙          |                                     |
|        | E-Mail<br>EasaTo                                                  | DoD ID<br>Equal To 🗸   | X.509 Subject Name<br>Ecual To 🗸 |                                     |
|        | Q.Search Return SReset                                            |                        |                                  |                                     |
|        | Then click the <b>Search</b> button.                              |                        |                                  | * Asterisk indicates required entry |
|        |                                                                   |                        |                                  |                                     |
|        |                                                                   |                        |                                  |                                     |
|        |                                                                   |                        |                                  |                                     |

Then click the Search button.

## Step 7

| Administration Console                         | Menu -          |              |                                                 |                         |                       |                   |                                    |
|------------------------------------------------|-----------------|--------------|-------------------------------------------------|-------------------------|-----------------------|-------------------|------------------------------------|
| Search Result                                  |                 |              |                                                 |                         |                       |                   |                                    |
| Show 10 🖌 entries                              |                 |              |                                                 |                         |                       |                   | Search:                            |
| User Id                                        | .↓h. First Name | 11 Last Name | 11 E-Mail                                       | .↓† DoD ID              | 11 X.509 Subject Name | 11 Application(s) | 11                                 |
| JAM APPIC 21<br>Showing 1 to 1 of 1 entries    | Demo            | Tester       | for any second                                  |                         |                       | PC                | Previous 1 Next                    |
| <ul> <li>◆ Back</li> <li>② Download</li> </ul> |                 |              |                                                 |                         |                       |                   |                                    |
| <b>h</b> .                                     |                 |              |                                                 |                         | _                     |                   | * Asterisk indicates required entr |
|                                                |                 |              | Click the <b>User Id</b><br>review their role(s | from the list to<br>s). |                       |                   |                                    |
|                                                |                 |              |                                                 |                         |                       |                   |                                    |
|                                                |                 |              |                                                 |                         |                       |                   |                                    |
|                                                |                 |              |                                                 |                         |                       |                   |                                    |
|                                                |                 |              |                                                 |                         |                       |                   |                                    |
|                                                |                 |              |                                                 |                         |                       |                   |                                    |

Click the User Id from the list to review their role(s).

| Administration Console                            | Aenu -                                                                                        | A feet feet and           | Exi |
|---------------------------------------------------|-----------------------------------------------------------------------------------------------|---------------------------|-----|
| PIEE Access Approval for Demo Tes                 |                                                                                               | Request Type : Modificati | ion |
| Overview                                          | Overview                                                                                      |                           |     |
| Profile                                           | Pending Supervisor/Sponsor Approval                                                           |                           |     |
| SuperviPer<br>Agency<br>Justification/Attachments | Normalies wave found for Prinding Supervisor/Spanser Approved.                                |                           |     |
| Reset Password                                    | Pending Admin Approval                                                                        |                           |     |
| User Roles à<br>Role History                      | Show 10 v entries See                                                                         | arch:                     |     |
| Profile History                                   | Application                                                                                   | onal Information          |     |
| n Print                                           | PC Count Oversight A/OPC (O-A/OPC) Navy, Department of the Review Required                    | α (                       |     |
|                                                   | Showing 1 to 1 of 1 entries                                                                   | Previous 1 Next           |     |
|                                                   | Active Roles                                                                                  |                           |     |
|                                                   | Show 10 v entries See                                                                         | arch:                     |     |
|                                                   | Application 11 Role                                                                           | dditional Information     |     |
|                                                   | PC Component Program Manager (C-PM) Navy, Department of the Attached in PIEE                  | P Q                       |     |
|                                                   | PC Agency/Organization Program Coordinator (A/OPC) DCMALOS ANGELES S0512A NA Attached in PIEE | <b>A</b>                  |     |
|                                                   | PC Centry GPC Delegating/Appointing Authority (GPC DAA) DCMA LOS ANGELES Attached in PIEE     | • • Q                     |     |

Click the User Roles tab on the left side to view all role(s) that need to be activated.

## Step 9

| Administration Console Menu -        |                     |             |               |              |                                                       |              |                               |                   |           |                    |             | e finsteng           | Ex    |
|--------------------------------------|---------------------|-------------|---------------|--------------|-------------------------------------------------------|--------------|-------------------------------|-------------------|-----------|--------------------|-------------|----------------------|-------|
| PIEE Access Approval for Demo Tester |                     |             |               |              |                                                       |              |                               |                   |           |                    | Req         | uest Type : Modifica | rtion |
| Overview                             | User Roles          |             |               |              |                                                       |              |                               |                   |           |                    |             |                      |       |
| Profile                              | Change All Stat     | us:         | ∽   Filter Ro | les By Statu | 8: O All O Active O Inactive O                        | Archived O   | Pending Approval OR           | ejected O Blocked |           |                    |             |                      |       |
| Agency                               | Show 10 Y           | ntries      |               |              |                                                       |              |                               |                   |           |                    | Search      |                      |       |
| Justification/Attachments            |                     |             | First         | Last         |                                                       |              |                               | Location Code /   |           | Access<br>Approval |             | Additional           |       |
| Neset Password                       | Action              | Jser ID 11  | Name 11       | Name         | Role                                                  | 1 Applicatio | on 11 Group Name 11           | Extension 11      | Status  1 | Status I1          | Create Date | Information          | -     |
| User Roles 🖡 🕨                       | ·                   | IAM_APOC_21 | Demo          | Tester       | Group Oversight A/OPC<br>(O-A/OPC)                    | PC           | Navy,<br>Department of        |                   | Inactive  | Review Required    | 2018/09/05  | View                 |       |
| Profile History                      | ·                   | IAM_APOC_21 | Demo          | Tester       | Group GPC Delegating/Appointin<br>Authority (GPC DAA) | ig PC        | DCMA LOS<br>ANGELES           |                   | Active    | Attached in PIEE   | 2018/08/16  | View                 |       |
| n Print                              | <b></b>             | IAM_APOC_21 | Demo          | Tester       | Component Program<br>Manager (C-PM)                   | PC           | Navy,<br>Department of<br>the |                   | Active    | Attached in PIEE   | 2018/09/05  | View                 |       |
|                                      |                     | IAM_APOC_2  | Locate        | the ro       | le(s) that need to be a                               | activated    | t by the                      | \$0512A           | Active    | Attached in PIEE   | 2018/08/16  | View                 |       |
|                                      | Showing 1 to 4 of 4 | entries     | GAM.          |              |                                                       |              |                               |                   |           |                    | Previou     | s 1 Next             |       |
|                                      | ✓Update             | © Refresh   | + Add Ro      | es -         |                                                       |              |                               |                   |           |                    |             |                      |       |
| ▲ Back                               |                     |             |               |              |                                                       |              |                               |                   |           |                    |             |                      |       |

Locate the role(s) that need to be activated by the GAM.

| ninistration Console Menu -                |                                |                         |                            |                   |                              |                                                                  |                                      |                                  |                              |          |                                 |             |                    |
|--------------------------------------------|--------------------------------|-------------------------|----------------------------|-------------------|------------------------------|------------------------------------------------------------------|--------------------------------------|----------------------------------|------------------------------|----------|---------------------------------|-------------|--------------------|
| E Access Approval for Demo Tester          |                                |                         |                            |                   |                              |                                                                  |                                      |                                  |                              |          |                                 | Rei         | quest Type : Modif |
| Verview                                    | User Roles                     |                         |                            |                   |                              |                                                                  |                                      |                                  |                              |          |                                 |             |                    |
| rofile<br>upervisor                        | Change All Sta                 | atus:                   | ⊻   Filter                 | Roles             | By Status :                  | ○ All ○ Active ○ Inactive ○                                      | Archived O Pend                      | ling Approval O R                | ejected O Blocked            |          |                                 |             |                    |
| gency                                      | Show 10 🗸                      | entries                 |                            |                   |                              |                                                                  |                                      |                                  |                              |          |                                 | Search:     |                    |
| ustification/Attachments<br>Reset Password | Action                         | User ID 斗               | First<br>Name              | 11                | Last<br>Name                 | Role                                                             | Application 1                        | Group Name 🕼                     | Location Code /<br>Extension | Status 🕼 | Access<br>Approval<br>Status II | Create Date | Additional         |
| ser Roles<br>ale History                   | Activats<br>Arctive            | JAM_APOC_21             | Demo                       |                   | Tester                       | Group Oversight A/OPC<br>(O-A/OPC)                               | PC                                   | Navy,<br>Department of<br>the    |                              | Inactive | Review Required                 | 2018/09/05  | View               |
| ofile History                              | Block                          | JAM_APOC_21             | Demo                       |                   | Tester                       | Group GPC Delegating/Appointing<br>Authority (GPC DAA)           | PC                                   | DCMA LOS<br>ANGELES              |                              | Active   | Attached in PIEE                | 2018/08/16  | View               |
| Print                                      | ~                              | JAM_APOC_21             | Demo                       |                   | Tester                       | Component Program<br>Manager (C-PM)                              | PC                                   | Navy,<br>Department of<br>the    |                              | Active   | Attached in PIEE                | 2018/09/05  | View               |
|                                            | _                              |                         | ~                          | -                 |                              |                                                                  | ~~~                                  |                                  |                              | t ii ie  | Attached in PIEE                | 2018/08/16  | View               |
|                                            | Select A<br>approve<br>chooses | d the esta<br>to reject | rom th<br>ablish<br>the ro | he /<br>me<br>ole | Action<br>nt of tl<br>activa | dropdown. Please<br>he role for the user.<br>tion they can do so | note the S<br>However<br>at this tim | Supervisor<br>r, if the GA<br>e. | has already<br>M/CAM         | /        |                                 | Previo      | is 1 Next          |
|                                            | ✓ Update                       | C Refresh               | + Add                      | Roles             |                              |                                                                  |                                      |                                  |                              | _        |                                 |             |                    |
|                                            |                                |                         |                            |                   |                              |                                                                  |                                      |                                  |                              |          |                                 |             |                    |

Select Activate from the Action dropdown. Please note the Supervisor has already approved the establishment of the role for the user. However, if the GAM/CAM chooses to reject the role activation they can do so at this time.

#### Step 11

| Administration Console Menu -        |                   |             |                 |                     |                                                        |                |                               |                              |          |                    |             | Ex                        |
|--------------------------------------|-------------------|-------------|-----------------|---------------------|--------------------------------------------------------|----------------|-------------------------------|------------------------------|----------|--------------------|-------------|---------------------------|
| PIEE Access Approval for Demo Tester |                   |             |                 |                     |                                                        |                |                               |                              |          |                    | Req         | uest Type : Modification  |
| Overview                             | User Roles        |             |                 |                     |                                                        |                |                               |                              |          |                    |             |                           |
| Profile<br>Supervisor                | Change All St.    | atus:       | ⊻   Filter R    | toles By Status :   | ○ All ○ Active ○ Inactive ○ A                          | rchived O Pend | ing Approval O R              | ejected O Blocked            |          |                    |             |                           |
| Agency<br>Justification/Attachments  | Show 10 🗸         | entries     |                 |                     |                                                        |                |                               |                              |          |                    | Search      |                           |
| Reset Password                       | Action            | User ID 🕸   | First<br>Name 🛛 | Last<br> † Name _1† | Role                                                   | Application 1  | Group Name 🕼                  | Location Code /<br>Extension | Status 🕸 | Approval<br>Status | Create Date | Additional<br>Information |
| User Roles<br>Role History           | Activate V        | JAM_APOC_21 | Demo            | Tester              | Croup Oversight A/OPC<br>(O-A/OPC)                     | PC             | Navy,<br>Department of<br>the |                              | Inactive | Review Required    | 2018/09/05  | Vice                      |
| Profile History                      | <b></b>           | JAM_APOC_21 | Demo            | Tester              | Group GPC Delegating/Appointing<br>Authority (GPC DAA) | PC             | DCMALOS<br>ANGELES            |                              | Active   | Attached in PIEE   | 2018/08/16  | View                      |
|                                      | ~                 | JAM_APOC_21 | Demo            | Tester              | Greez Component Program<br>Manager (C-PM)              | PC             | Navy,<br>Department of<br>the |                              | Active   | Attached in PIEE   | 2018/09/05  | View                      |
|                                      |                   | JAM_APOC_21 | Demo            | Tester              | Agency/Organization Program<br>Coordinator (A/OPC)     | PC             | DCMA LOS<br>ANGELES           | 50512A                       | Active   | Attached in PIEE   | 2018/08/16  | View                      |
|                                      | Showing 1 to 4 of | 14 entries  |                 | Click t             | he Update button to                                    | )              |                               |                              |          |                    | Previou     | s 1 Next                  |
|                                      | ✓Update           | © Refresh   | + Add R         | oles                | ue.                                                    |                | J                             |                              |          |                    |             |                           |
|                                      |                   |             |                 |                     |                                                        |                |                               |                              |          |                    |             |                           |
| < Back                               |                   |             |                 |                     |                                                        |                |                               |                              |          |                    |             |                           |

Click the Update button to continue.

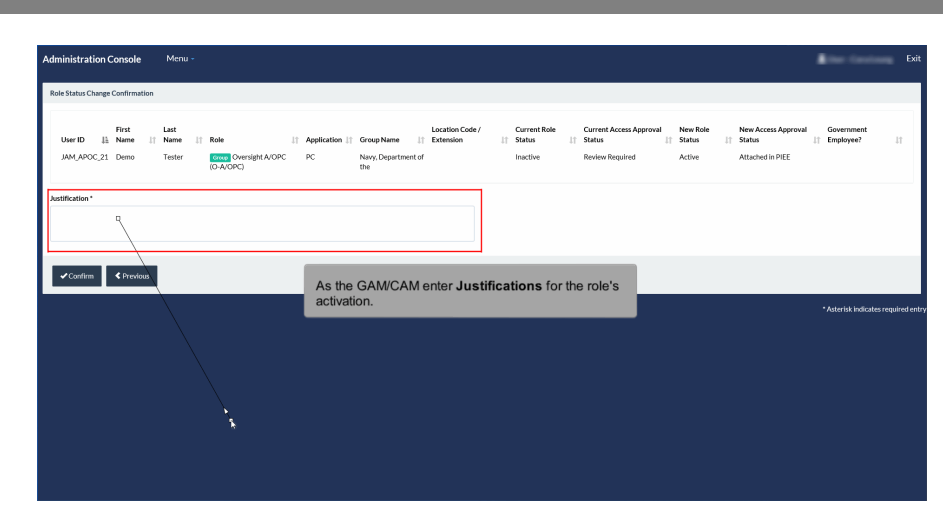

As the GAM/CAM enter Justifications for the role's activation.

## Step 13

| Administration C           | onsole                   | Menu -                    |                                      |                      |                                     |                               |               |                                    |    |                                                      |          |    |                                                   | •  | line: Centines          | Exit       |
|----------------------------|--------------------------|---------------------------|--------------------------------------|----------------------|-------------------------------------|-------------------------------|---------------|------------------------------------|----|------------------------------------------------------|----------|----|---------------------------------------------------|----|-------------------------|------------|
| Role Status Change         | Confirmation             |                           |                                      |                      |                                     |                               |               |                                    |    |                                                      |          |    |                                                   |    |                         |            |
| User ID II:<br>JAM_APOC_21 | First<br>Name 11<br>Demo | Last<br>Name II<br>Tester | Role<br>Oversight A/OPC<br>(O-A/OPC) | IT Application IT PC | Group Name<br>Navy, Departme<br>the | Location Code                 | /<br>II       | Current Role<br>Status<br>Inactive | 11 | Current Access Approval<br>Status<br>Review Required | New Role | lt | New Access Approval<br>Status<br>Attached in PIEE | lî | Government<br>Employee? | 11         |
| Justification *            |                          |                           |                                      |                      |                                     |                               |               |                                    |    |                                                      |          |    |                                                   |    |                         | -          |
| Needs for testing.         | D,                       |                           |                                      |                      |                                     |                               |               |                                    |    |                                                      |          |    |                                                   |    |                         |            |
| ✓ Confirm                  | < Previous               |                           |                                      |                      |                                     |                               |               |                                    |    |                                                      |          |    |                                                   |    |                         |            |
|                            |                          |                           |                                      |                      | Clic                                | k the <b>Confir</b><br>tinue. | <b>m</b> butt | on to                              |    |                                                      |          |    |                                                   |    | Asterisk indicates requ | iired entr |
|                            |                          |                           |                                      |                      |                                     |                               |               |                                    |    |                                                      |          |    |                                                   |    |                         |            |
|                            |                          |                           |                                      |                      |                                     |                               |               |                                    |    |                                                      |          |    |                                                   |    |                         |            |
|                            |                          |                           |                                      |                      |                                     |                               |               |                                    |    |                                                      |          |    |                                                   |    |                         |            |
|                            |                          |                           |                                      |                      |                                     |                               |               |                                    |    |                                                      |          |    |                                                   |    |                         |            |

Click the Confirm button to continue.

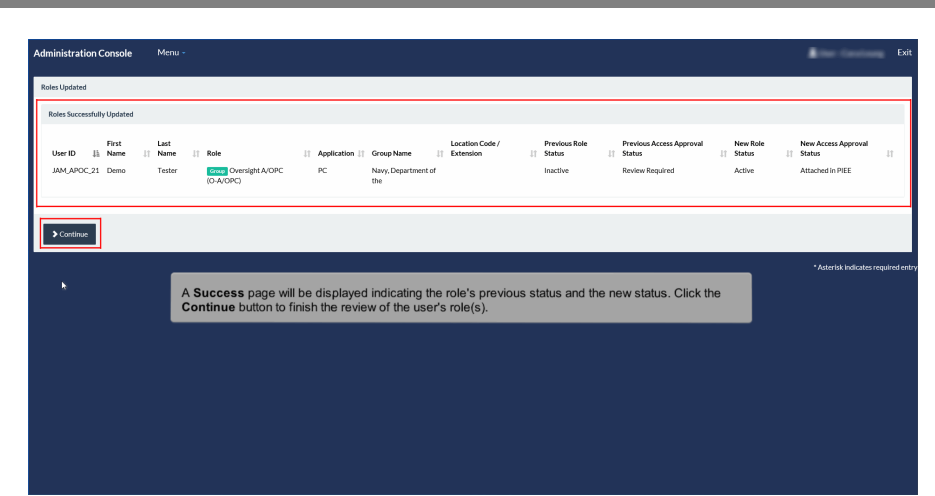

A Success page will be displayed indicating the role's previous status and the new status. Click the Continue button to finish the review of the user's role(s).

## Step 15

| Administration Console                                | Aenu -                                                                                                    | A feet factors                                                                     |
|-------------------------------------------------------|----------------------------------------------------------------------------------------------------|------------------------------------------------------------------------------------|
| PIEE Access Approval for Demo Tester                  |                                                                                                    | Request Type : Modifi                                                              |
| Overview<br>Profile<br>Supervisor                     | User Roles Click the Exit button once finished Cuerer All Status: V  Filter Roles By Status: O All O Active O Inactive O Actived O Panding App                                                                                                    |                                                                                    |
| Agency<br>Justification/Attachments<br>Reset Password | Story         ID         or         entries           First         Last         Location Coder         According Coder         According Coder | Search:<br>xcess<br>proval Additional<br>atus II Create Date Information           |
| User Roles)<br>Role History<br>Profile History        | JAM_APOC_21 Demo Tetter Tomo GPC Delegating/Appointing PC DOMALDS Active Atta<br>Authority (GPC DAM)     AVXELES     JAM_APOC_21 Demo Tetter Tomo Composed Program PC News, Active Atta<br>Manager (C-PM)     the                                                                                                    | tached in PIEE 2018/08/16 <u>Vitror</u><br>tached in PIEE 2018/09/05 <u>Vitror</u> |
| 🖨 Print                                               | JAM_APOC_21 Demo Tester Agency/Organization Program PC DCMA.LOS \$0512A Active Atta<br>Coordinator (A/OPC) ANGELES                                                                                                    | tached in PIEE 2018/08/16 View                                                     |
|                                                       | JAM_APOC_21 Demo Tester Constable AVOPC PC Navy, Active Atts     [0-AVOPC]     Department of     the                                                                                                    | tached in PIEE 2018/09/05 Viser                                                    |
|                                                       | Stowing 16 4 of 4 entries The new status will be indicated NOW.                                                                                                    | Previous 1 Next                                                                    |
| K Back                                                |                                                                                                    |                                                                                    |

The new status will be indicated now. Click the Exit button once finished.

|     | PC Activation Notice                                                                                                    |
|-----|----------------------------------------------------------------------------------------------------|
|     | This email was generated in ScrummyBears - CACI Development environment. If you are a PRODUCTION user, then please ignore it.                                                                            |
|     | H IEE training. https://                                                                                                    |
|     | Web Based Training encompasses all PIEE modules.<br>Here is the link to frequently asked questions. <u>https://doc.caci.com#help-piee</u>                                                                |
|     | Ashley                                                                                                    |
|     | The following role has been activated:<br>Role: Resource Manager (RM)<br>Group: DCMA LOS ANGELES<br>DoDAAC: S0512A<br>An email notification will be sent to the<br>User indicating the roles activation. |
| 202 | Please use the password you created during registration for logging onto PC                                                                                                    |
|     | THIS IS A SYSTEM GENERATED EMAIL, PLEASE DO NOT RESPOND TO THIS EMAIL                                                                                                    |

An email notification will be sent to the User indicating the roles activation.

#### End

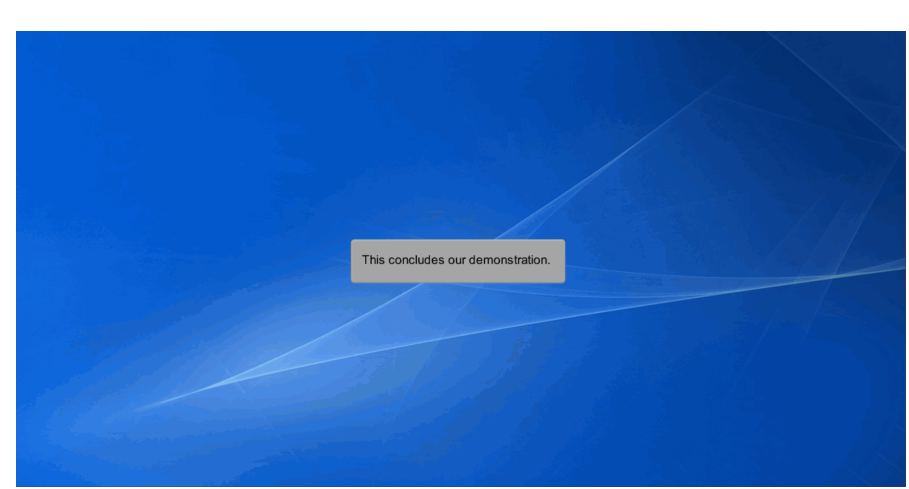

This concludes our demonstration.